## E-blanks HK416 Menu Guide

| Author Approved by   |          | by               | Rev. |
|----------------------|----------|------------------|------|
| Erik Boye Abrahamsen |          |                  | 1    |
|                      |          |                  |      |
| Date                 | Revision | Description      | n    |
| 15.02.2023           | 1        | Initial document |      |
|                      |          |                  |      |

## 1 TABLE OF CONTENTS

| 2 | Menu Guide |                              |   |
|---|------------|------------------------------|---|
|   | 2.1        | Start menu                   | 3 |
|   | 2.2        | Main Menu                    | 3 |
|   | 2.3        | Mode Menu                    | 4 |
|   | 2.4        | Pair Menu                    | 4 |
|   | 2.5        | Pair Search Menu             | 4 |
|   | 2.6        | Calibration Menu             | 5 |
|   | 2.7        | Programming Countdown Screen | 5 |

## 2 MENU GUIDE

| 2.1 Start menu                                          |                                                                                                    |
|---------------------------------------------------------|----------------------------------------------------------------------------------------------------|
| 30CLICK<br>300/300MUTE<br>MenuReload                    | <ul> <li>30 – Shows how many rounds that is left in the current magazine</li> <li>300/300 – Shows the total pool of rounds left in the magazine before it needs to be recharged in the charger</li> <li>CLICK – Needs to read from the bolt to know if Click mode is ON, OFF or (Not read from bolt yet)</li> <li>MUTE – Needs to be read from the bolt to know if Mute is ON, OFF or (Not read from the bolt)</li> <li>Menu – Brings the user to the next Main menu screen.</li> <li>Reload – Fills your 30/30 Magazine with rounds from you 300/300 magazine pool. (Hold for 2 sec and release to instantly fill to 30 rounds)</li> </ul> |
| 2.2 MAIN MENU                                           |                                                                                                    |
| <>MODE<br>PAIR<br>CALIBRATE<br>TURN OFF<br>N EXT SELECT | <ul> <li>MODE – Brings the user to the Mode menu screen. (Mode control)</li> <li>PAIR – Brings the user to the Pairing menu screen. (Pairing E-blanks modules to the bolt in use)</li> <li>CALIBRATE – Brings the user to the bolt calibration menu. (Useful when first installing E-blanks)</li> <li>TURN OFF – Cuts of magazine power. (Green Ammo suggests using this when storing E-blanks)</li> <li>NEXT – Moves the selector(&lt;&gt;) down to next menu item</li> <li>SELECT – Will select the menu item the selector (&lt;&gt;) is positioned at</li> </ul>                                                                         |

| 2.3 MODE MENU<br><>STOPPAGE<br>NIGHT MODE<br>MUTE<br>SAVE&EXIT<br>N EXT<br>SELECT                                                                                                    | <ul> <li>STOPPAGE – Stoppage is random faulty<br/>round, will make the visible light on the E-<br/>blanks bolt in the ejector port turn RED.</li> <li>NIGHT MODE – Will make the visible light<br/>on the E-blanks bolt in the ejector port<br/>turn off. (Useful when training with Night<br/>vision)</li> <li>MUTE – Will turn off the speaker sound in<br/>the magazine.</li> <li>SAVE&amp;EXIT – MUST be selected to tell the<br/>magazine to program the bolt to have the<br/>selected modes. This will activate the<br/>Programming Countdown Screen</li> </ul>                                                             |
|----------------------------------------------------------------------------------------------------|----------------------------------------------------------------------------------------------------|
| 2.4 PAIR MENU<br><pre> <pre> <pre> <pre> <pre> <pre> <pre> <pre> <pre> <pre> <pre> </pre> </pre> </pre> </pre> </pre> <pre> <pre> <pre> <pre> <pre> <pre> </pre> </pre> </pre> </pre> </pre> </pre> </pre> <pre> <pre> <pre> <pre> <pre> <pre> <pre> <pre> </pre> </pre> </pre> </pre> </pre> </pre> </pre> <pre> <pre> <pre> <pre> <pre> <pre> <pre> <pre> <pre> </pre> </pre> </pre> </pre> </pre> </pre> </pre> </pre> </pre> </pre> </pre> </pre> </pre> </pre> </pre> <pre> <pre></pre></pre> | <ul> <li>Pair menu allows the user to pair a new E-blanks device.</li> <li>Selecting any of the items will bring the user to the Pair Search Menu and start searching for available E-blanks modules.</li> <li>SAVE&amp;EXIT – MUST BE SELECTED to prompt the Programming Countdown Screen to tell the bolt which E-blanks modules to connect to.</li> <li>RECOIL – Starts scanning for available Recoil devices.</li> <li>SOUND – Starts scanning for available Sound devices.</li> <li>EXT.TRIG – Starts scanning for External trigger devices. (3rd-party devices that will receive the trigger signal via BLE 5.1)</li> </ul> |
| 2.5 PAIR SEARCH MENU<br><> BACK<br>DELETE<br>MM####<br>MM####<br>NEXT SELECT                                                                                                    | <ul> <li>This menu will show scanned modules in proximity (approximately 1.2m)</li> <li>The available modules will show their label name below the DELETE item (MM is the module and #### is their given number)</li> <li>When a new unit is selected the user will be brought back to the Pair menu for pairing more devices or for saving the pair choice with SAVE&amp;EXIT</li> <li>DELETE – Will remove the already paired connection information.</li> </ul>                                                                                                    |

| 2.6 CALIBRATION MENU                                 |                                                                                                    |
|------------------------------------------------------|----------------------------------------------------------------------------------------------------|
| <pre>2.8 CALIBRATION MIENO </pre>                    | <ul> <li>This menu is for calibrating the bolt to a new weapon install.</li> <li>It will trigger a new reading of the trigger pull of the weapon it is installed in</li> <li>NOTE BEFORE MOVING ON WITH A CALIBRATION THE WEAPON NEEDS TO BE PREPARED FOR A CALIBRATION</li> <li>* Preparing the weapon for a new calibration:</li> <li>Have E-blanks bolt installed.</li> <li>Set the weapon into single fire on the selector.</li> <li>Pull the trigger so that the hammer is in forward position.</li> <li>Now the weapon is prepared for a calibration reading.</li> <li>NEW – Will start a new reading when installed into a weapon that has been prepared for calibration*</li> <li>RESET – Will reset the calibration values to factory default</li> </ul> |
| 2.7 PROGRAMMING COUNTDOWN SCREEN<br>INSERT MAG<br>30 | <ul> <li>This screen shows a countdown from 30 seconds.</li> <li>This prompts the user to insert the magazine into the weapon with the desired E-blanks bolt to be programmed for calibration, new pairing or new modes.</li> <li>If any button is clicked while the countdown is active, it will cancel the countdown and the user will need to apply the modes or calibration selections over</li> </ul>                                                                                                    |